## eduroam

## **Notebook/ PC - Windows**

O CAT eduroam é um assistente de configuração que apoia os usuários com configurações de acesso e também garante que a conexão está sendo realizada de forma segura, em uma rede eduroam genuína.

1 - Acesse o site do CAT (https://cat.eduroam.org/) e clique no campo "Clique aqui para descarregar o seu instalador eduroam.

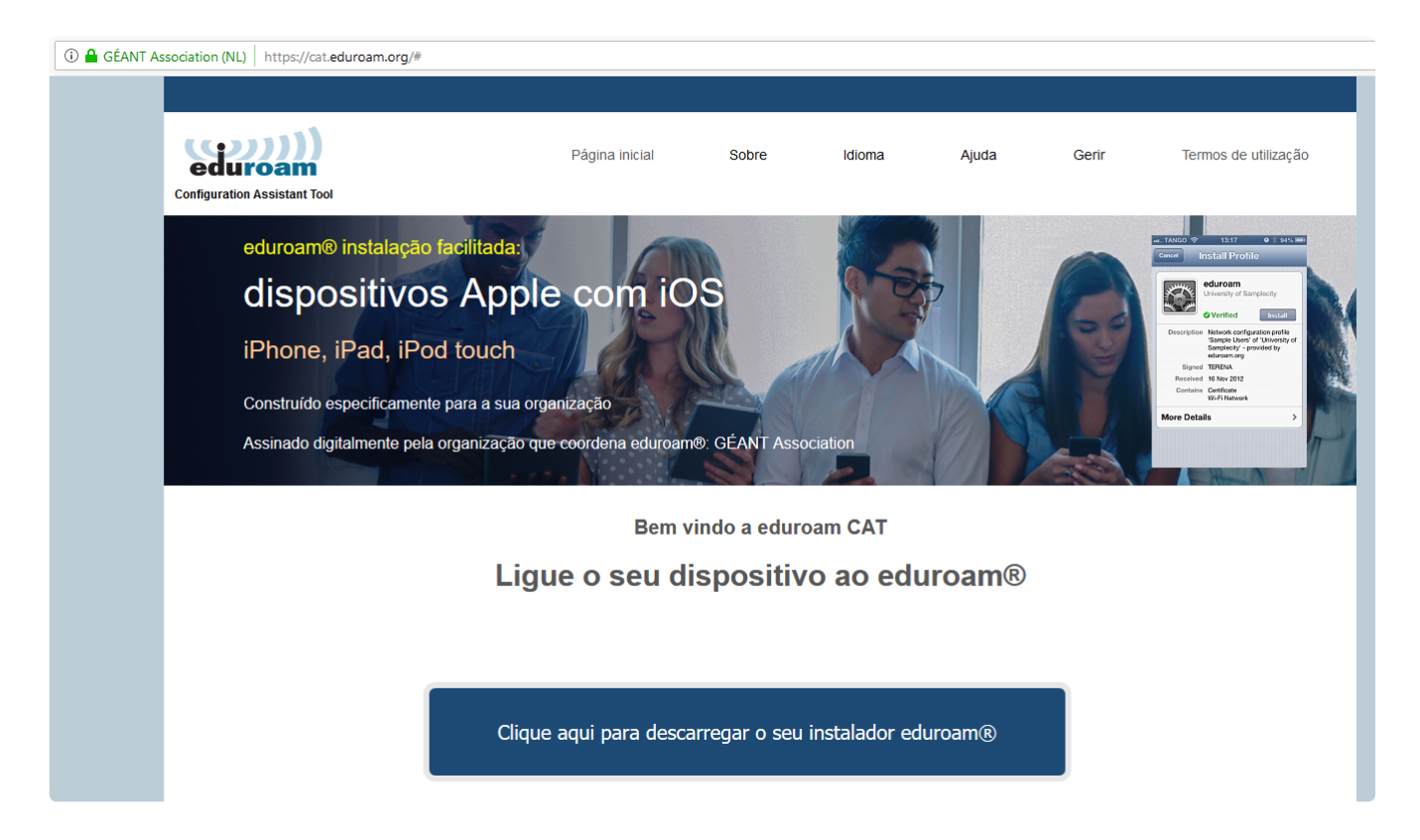

2 - Clique no campo em branco e insira o nome da sua instituição: Neste momento, procure por UFERSA.

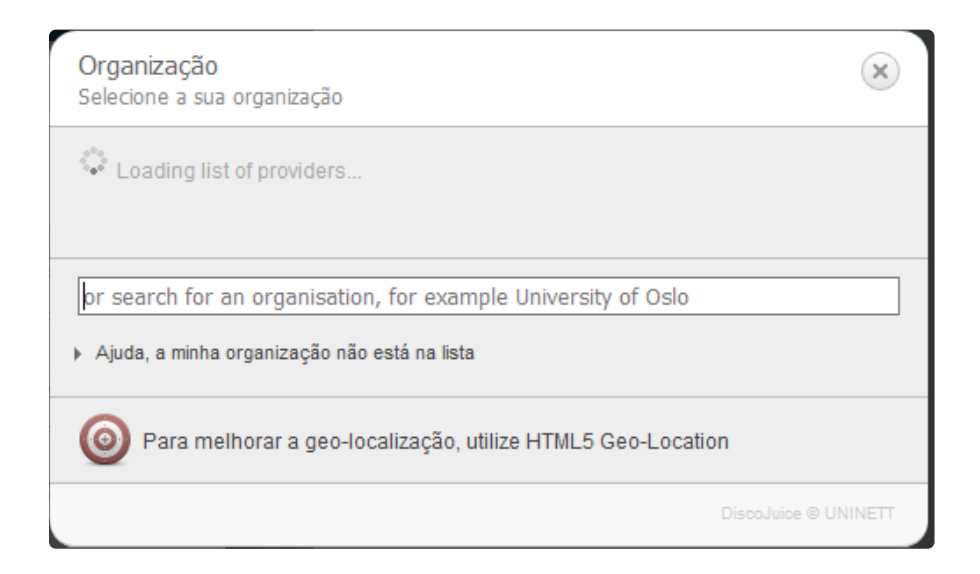

(!) Caso não encontre a sua instituição, sugerimos que entre em contato com os administradores do serviço eduroam da sua instituição.

É possível realizar a conexão de forma manual, sem o aplicativo, caso tenha necessidade de acesso imediato e esteja dentro da sua própria instituição ou tenha certeza que a rede eduroam é genuína. Para saber os locais que possui rede eduroam, acesse o mapa: https://monitor.eduroam.org/map\_service\_loc.php

ou baixe o aplicativo "eduroam Companion" na loja de aplicativos do seu dispositivo móvel.

3 - Após selecionar a sua instituição, você será redirecionado para uma outra pagina que contém o nome da sua instituição, clique no campo azul "Faça download do seu instalador eduroam MS Windows 10".

| ①                                                                                                    |                                   |                |        |       |       |                        |
|----------------------------------------------------------------------------------------------------|-----------------------------------|----------------|--------|-------|-------|------------------------|
|                                                                                                    |                                   |                |        |       |       |                        |
| configuration Assistant Tool                                                                                                    | Página inicial                    | Sobre          | Idioma | Ajuda | Gerir | Termos de utilização   |
| Rede Nacional de E                                                                                                    | insino e Pesquis                  | a              |        |       |       | <u>selecione outro</u> |
| Se encontrar problemas, então pode obr<br>WWW: <u>https://www.mp.br/servicedesk</u><br>email: <u>atendimento@mp.br</u><br>tel: 0800 722 0216 | ter suporte diretamente da sua o  | organização en | n:     |       |       |                        |
| Faça download do seu insta<br>MS Window                                                                                                    | alador eduroam®<br>/s 10 <i>İ</i> |                |        |       |       |                        |
| Escolha outro instalador para descarregar                                                                                                    |                                   |                |        |       |       |                        |

4 - Após clicar, você será redirecionado para um outra pagina e um pop-up vai surgir para fazer download, só clicar em salvar arquivo.

| eduroam                                                                                                    |                                                                                                    |                                                                                                    |                                                                  |                                              |                |
|----------------------------------------------------------------------------------------------------|----------------------------------------------------------------------------------------------------|----------------------------------------------------------------------------------------------------|------------------------------------------------------------------|----------------------------------------------|----------------|
| Configuration Assistant Tool                                                                                                    | Página inicial                                                                                                    | Sobre Idioma                                                                                                    | Ajuda                                                            | Gerir                                        | Termos de util |
|                                                                                                    |                                                                                                    |                                                                                                    |                                                                  |                                              | <u>selec</u> i |
| Rede Nacional de                                                                                                    | Ensino e Pesquisa                                                                                                    |                                                                                                    |                                                                  |                                              |                |
| Se encentres problemes entís node e                                                                                                    |                                                                                                    |                                                                                                    |                                                                  |                                              |                |
| WWW: https://www.rnp.br/servicedesk                                                                                                    | obter suporte diretamente da sua orga                                                                                                    | mzaçao em.                                                                                                    |                                                                  |                                              | $ \land$       |
| email: atendimento@rnp.br                                                                                                    |                                                                                                    |                                                                                                    |                                                                  | ×                                            |                |
| tel: 0800 722 0216                                                                                                    |                                                                                                    | Abrir "eduroam-W10-KNP-GlobalSign.exe                                                                                                    |                                                                  | ~                                            |                |
|                                                                                                    |                                                                                                    | Você selecionou abrir:                                                                                                    |                                                                  |                                              |                |
| Bem vindo à comunidade de utilizador                                                                                                    | es eduroam®!                                                                                                    | eduroam-W10-RNP-GlobalSign.e                                                                                                    | xe                                                               |                                              |                |
| O seu download vai comecar em breve                                                                                                    | Em caso de problemas com o download a                                                                                                    | tipo: Binary File (10,6 MB)<br>de: https://cat.eduroam.org                                                                                                 |                                                                  |                                              |                |
| o oca aoninoda far comoçar om proto.                                                                                                    |                                                                                                    |                                                                                                    |                                                                  |                                              |                |
| Caro utilizador de Rede Nacional de Ensin                                                                                                    | o e Pesquisa,                                                                                                    | Quer salvar este arquivo?                                                                                                    |                                                                  |                                              |                |
| Caro utilizador de Rede Nacional de Ensin<br>queremos dar-lhe um caloroso bem vindo<br>acesso à Internet de Universidades, centro                                                                                                    | o e Pesquisa,<br>para junto dos vários milhões de utilizador<br>os de pesquisa e outros locais por todo o g                                                                                                    | Quer salvar este arquivo?<br>e                                                                                                    | Salvar arquivo                                                   | Cancelar                                     |                |
| Caro utilizador de Rede Nacional de Ensin<br>queremos dar-lhe um caloroso bem vindo<br>acesso à Internet de Universidades, centro<br>Agora que descarregou e instalou um clier<br>credências de utilizador (esta é a forma po                                                                                         | o e Pesquisa,<br>para junto dos vários milhões de utilizador<br>s de pesquisa e outros locais por todo o g<br>tte de configuração, só precisa de encontr<br>ilída para 'nome de utilizador e palavra pas                                                                          | Quer salvar este arquivo?<br>e<br>in<br>rar um hotspot eduroam® nas suas pr<br>sse' ou 'certificado pessoal') e ficar lig                                  | Salvar arquivo<br>orimidades e col<br>ado!                       | Cancelar<br>ocar as suas                     |                |
| Caro utilizador de Rede Nacional de Ensin<br>queremos dar-lhe um caloroso bem vindo<br>acesso à Internet de Universidades, centro<br>Agora que descarregou e instalou um ciler<br>credências de utilizador (esta é a forma po<br>Caso tenha algum problema em usar este<br>ajudá-lo. Pode contactá-lo através dos cor | o e Pesquisa,<br>para junto dos vários milhões de utilizadon<br>s de pesquisa e outros locais por todo o g<br>nte de configuração, só precisa de encontr<br>lída para 'nome de utilizador e palavra pas<br>serviço, por favor contacte o suporte de R<br>tactos mostrados abaixo. | Quer salvar este arquivo?<br>e<br>par um hotspot eduroam® nas suas pr<br>sse' ou 'certificado pessoal') e ficar lig<br>lede Nacional de Ensino e Pesquisa. | Salvar arquivo<br>roximidades e col<br>jado!<br>Eles vão diagnos | Cancelar<br>ocar as suas<br>ticar o problema | e              |

5 - Após clicar no instalador ele será aberto. Clique no botão "Seguinte" para continuar a instalação.

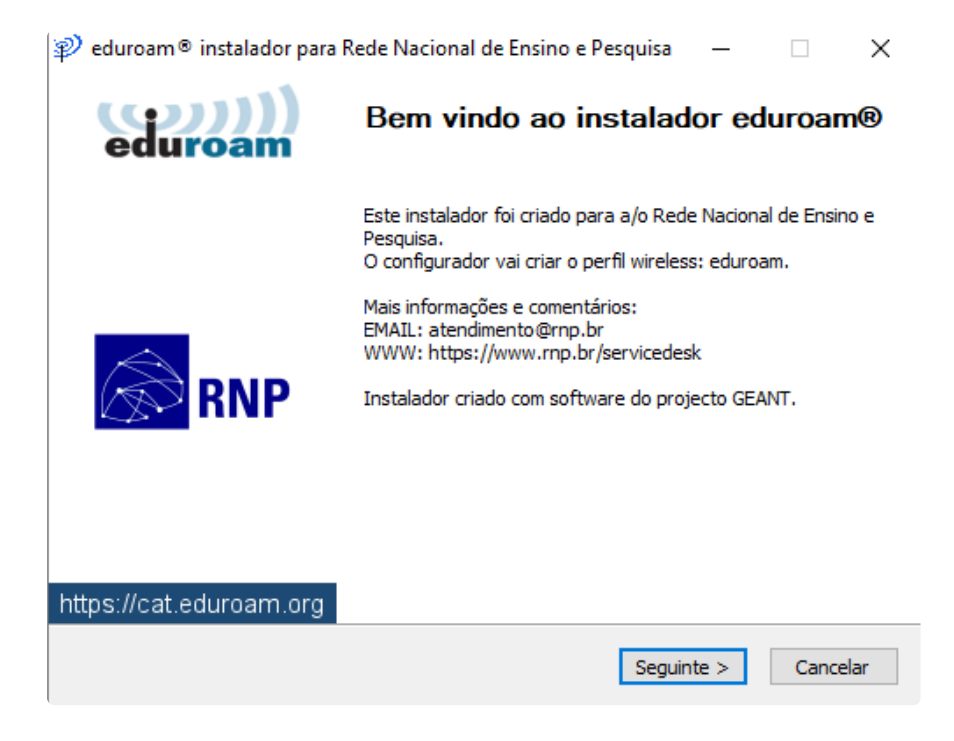

6 - Na janela de aviso, clique "OK".

| 🌮 eduroam® instalador para Rede Nacional de Ensino e Pesquisa                                                                                    | _                    |       | $\times$ |
|----------------------------------------------------------------------------------------------------|----------------------|-------|----------|
|                                                                                                    |                      |       | 11)      |
|                                                                                                    | ed                   | uro   | am       |
|                                                                                                    |                      |       |          |
| ${\mathfrak P}$ eduroam ${	ilde {f n}}$ instalador para Rede Nacional de Ensino e l                                                              | <sup>o</sup> esquisa | ×     |          |
| Este instalador só funcionará correctamente se for um utili<br>Rede Nacional de Ensino e Pesquisa.<br>Clique OK para continuar com a instalação. | zador da             | /do   |          |
| ОК                                                                                                    | Cano                 | celar |          |
|                                                                                                    |                      |       |          |
|                                                                                                    |                      |       |          |
| Sistema de Instalação Nullsoft v3,0                                                                                                    | nte >                | Cance | elar     |

7 - Preencha com seu usuário e sua senha conforme abaixo, nos campos solicitados, e clique em OK:

| nsta                  | alador para Rede Nacional de Ensino e Pesquisa | _    |           | ×         |
|-----------------------|------------------------------------------------|------|-----------|-----------|
| Credenciais do u      | tilizador                                      | ed   | ))<br>uro | )))<br>am |
|                       |                                                |      |           |           |
| Username:             | usuario@ufersa.edu.br                          |      |           |           |
| Password:             |                                                |      |           |           |
| Repita a<br>password: | •••••                                          |      |           |           |
|                       |                                                |      |           |           |
|                       |                                                |      |           |           |
|                       |                                                |      |           |           |
| Sistema de Instalação | o Nullsoft v3,0                                |      |           |           |
|                       | Insta                                          | alar | Cano      | elar      |

8 - Clique em concluído.

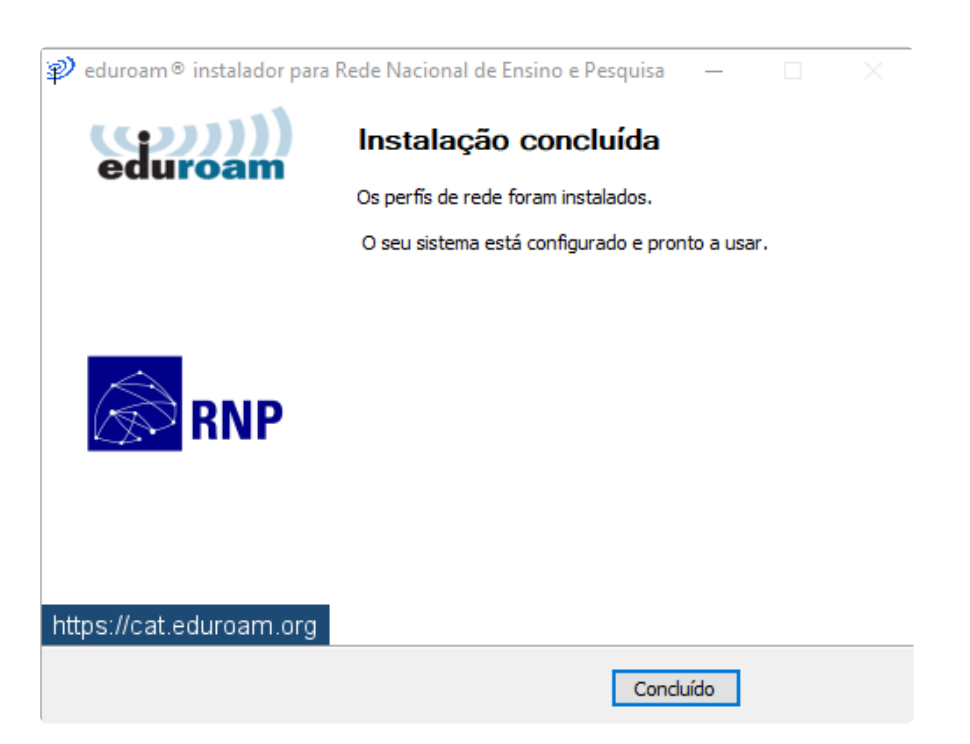

9 - Clique na aba inferior do seu desktop e abra o ícone de redes como descrito abaixo. Após isso, clique na Rede sem fio Eduroam exibida como "eduroam".

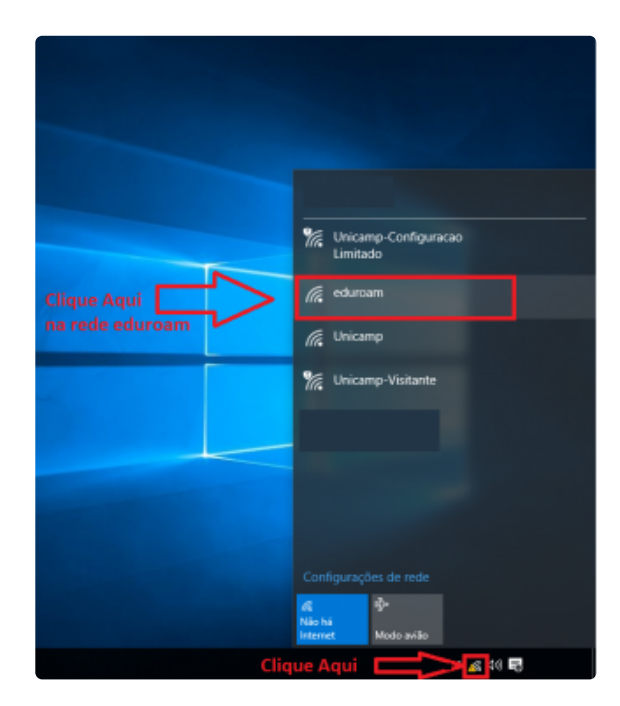

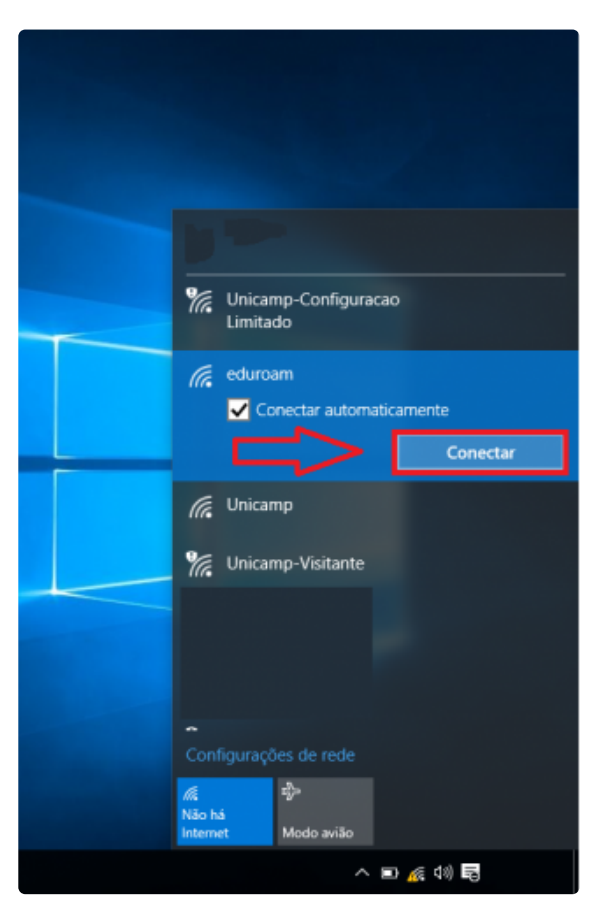

10 - A sua conexão já está pronta.